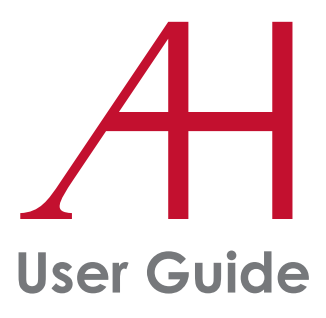

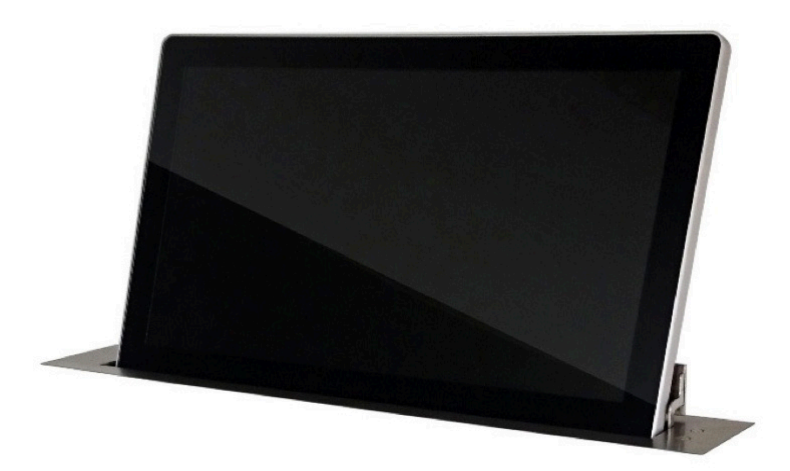

### DYNAMICX2

HDCP compliant retractable monitors for furniture integration

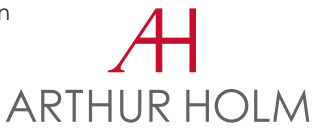

## TABLE OF CONTENTS

| System description             | 8  |
|--------------------------------|----|
| MONITOR CONTROLS               | 17 |
| OSD MENU                       | 19 |
| MICROPHONE CONTROLS            | 22 |
| RETRACTABLE HDMI CONTROL CABLE | 24 |
| COVER CONTROLS                 | 25 |
| ISD MENU                       | 26 |
| CONNECTORS                     | 32 |
| MICROPHONE HANDLING            | 34 |
| REMOVING THE MICROPHONE        | 35 |
| CAMERA                         | 36 |
| AHnet PROTOCOL                 | 37 |
| video signals                  | 44 |
| AHLINK                         | 45 |
| TILT CONTROL                   | 48 |
| HDSDI CAMERA CONFIGURATION     | 51 |
| HDSDI CAMERA SPECIFICATIONS    | 55 |

### WELCOME

Thank you for purchasing an ARTHUR HOLM product.

Please, read these installation and operating instructions carefully and keep them in a safe place for future consultations

We remain at your entire disposal if you have any suggestions.

#### Henrik Holm

General Manager hholm@albiral.com

### **ABOUT US**

#### The Company

Arthur Holm has its origins in the Danish furniture designer Jorgen Alex Jensen, who was active during the sixties and the seventies. His design inspiration and his concept of ergonomics have been continued by his family, who is the design force behind Arthur Holm product range. The result of combining Scandinavian design tradition with Mediterranean creativity, flexibility and emotion is a wide product range built on more than 25 years of craftsmanship.

Arthur Holm offers a professional product range where tomorrow's technology is shaped into valued materials with design flexibility and customisation, specially created to enhance communication in reception, collaboration, conference and meeting areas.

#### The art of customisation

Arthur Holm offers a range of ingenious products whose designs are based on quality materials and the latest technology. Products which endow meeting and conference rooms with silent, ergonomic, innovative and aesthetic solutions that integrate into the furniture, hang from the walls as works of art or are used as interactive points of information.

#### The world of Arthur Holm

Arthur Holm offers a selection of unique, elegant, versatile, flexible and ergonomic products that are being used in meeting and conference rooms, reception areas, huddle rooms, control rooms, auditoriums and public zones of leading companies throughout the world.

The numbers speak for themselves! We currently own 33 product patents, have presence in over 45 countries with products and solutions inmore than 25,000 installations.

It will be our pleasure to work with you, designing your unique and personalised environment. Our broadcast electronic engineers will provide the latest technology while our design team will offer you the most exclusive appearance.

Our team puts its heart, passion and pride in all our designs.

## **REGULATIONS AND SECURITY**

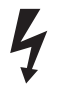

**ATTENTION:** Do not disassemble or modify the device in any way. This symbol warns of the presence of dangerous un-insulated voltages inside some of the components, of sufficient magnitude to expose people to risk of electronic shock.

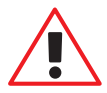

This symbol draws attention to important use and maintenance instructions in the manual that accompanies the unit.

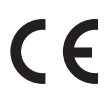

This symbol indicates that the equipment conforms to the norms established by the European Community.

This symbol indicates D.C. current.

## **SAFETY INSTRUCTIONS**

### Plugs

- Do not dismantle any part of the monitor power connector.
- Disconnect the power plug from the AC outlet when the monitor is not going to be used for an indefinite period of time.

### Power and extensions cords

- Use the appropriate power cord with the correct plug type.
- Do not overload wall outlets or power cords.
- Make sure the total ampere passed through a extension cord does not exceed the maximum allowed by the cable used.
- Do not place anything on the power cord.
- Do not locate this product where a person may walk or trip over the cord.
- The power connector must be easily accessible

## **SAFETY INSTRUCTIONS**

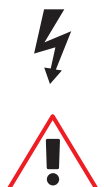

Wiring connected to hazardous voltage requires installation by qualified personnel or the use of ready-made flexible cables.

For your security, your equipment must be connected to an electrical outlet with grounding connection protection.

Since the plug is used to disconnect the device, the operating electrical outlet must be in an easily accessible place.

#### Environment

- Install the equipment on an elevated, flat surface.
- Install the equipment in a ventilated area.
- Avoid exposing the equipment to:
  - Rain or water
  - · Excessive heat, cold or humidity
  - · Area exposed to direct sunlight
  - Dirty areas
  - · Equipment generating strong magnetic fields
- Avoid placing open containers of liquid, near the equipment.
- Keep a minimum distance of 30 mm in order to have good ventilation.
- Never place above the device any sources of flames such as lighted candles, etc.
- If you are using the device in extreme weather conditions and/or tropical climates, the equipment should be installed in a room which ensures a reasonable level of temperature and humidity.
- To prevent damage, the equipment must be firmly anchored to the surface, as shown in the installation instructions.

Arthur Holm's DynamicX2 is a motorized retractable product rangre that provides silent, reliable and harmonic movements using a patented solution with one only engine. It is equipped with a variable speed mechanism to raise, lower and tilt 20° to ensure the best ergonomics, viewing angle and visibility to the room. DynamicX2 have slightly cruved edges for a contemporary and longstanding look and the screen is protected with an anti-reflective 2-side coating 3 mm. blacj edged glass.

The stainless steel cover plate can be customised with different connectors, retractable cable and fixed or monitorised microphones. An Interactive Setup Display allows the control, setup and diagnose of the monitors. Monitors provide RS-422 I/O for the remote control of movement, speed, safety settings, brightness, contrast and backlight. They are also equipped with AH-AMMC. The use of the Arthur Holm's ERT will enable the address configuration of all the monitors installed by simply pressing a button. The AHlink Android and IOS app shows the monitor's serial number and can also give access to the setup and control menus.

The UnderCover option is designed to cover conference systems and different connectors and engineered to be cleverly integrated into meeting and conference room furniture. The patented cover slides comfortably downwards (into the table) and has been designed to be veneered, providing a uniform finish with the furniture.

DynamicTalk is an elegant retractable system for gooseneck microphones with exclusive features. It not only makes the microphone disappear within the desk surface but it also provides a pleasant light to indicate its status. Due to its protective patented lighting ring, the microphones can be safely stored, protected, making meeting and conference spaces more flexible and versatile.

DynamicTalk provides two different working modes: PA and Conference. When in PA mode, a push button placed on the stainless steel cover plate activates or de-activates the microphone and the LED ring will indicate the status by changing colour from red to green. This microphone lifting system automatically silences the microphone when retracting whereas in conference mode the microphone remains active and can be controlled via GPI and GPO.

### Highlights

- Patented single engine mechanism for up/down and tilt movements
- Milled alumium housing with a contemporary design
- Front double sided anti-reflecting 2 sides coating 3 mm black edged glass
- AH-AMMC Auto mechanical movement calibration
- Wireless connectivity for setup and control
- Automatic 20° tilt angle

- Built in DynamicTalk
- UnderCover
- Touch screen
- Built-in camera
- Retractable HDMI cable
- Connectors

#### **Available Models**

#### MODEL DESCRIPTION

- AH15DX2HDGA HDCP compliant vertically retractable aluminium 15.6" Full HD monitor with 20 degrees of automatic inclination. Single engine patented mechanism. Solid aluminium monitor in natural anodisation finish featuring 3 mm. double sided anti reflective black edged glass. Up-table cover plate made of brushed stainless steel with 2 push buttons. DVI-I and DVI-D inputs. Interactive Setup Display allowing the control, setup and diagnose of the monitors. Monitors provide RS-422 I/O allowing the remote control of movements, speeds, safety settings, brightness, contrast and backlight. The monitors are equipped with AH-AMMC; an auto mechanical movement calibration system. AHlink.
- AH17DX2HDGA HDCP compliant vertically retractable aluminium 17.3" Full HD monitor with 20 degrees of automatic inclination. Single engine patented mechanism. Solid aluminium monitor in natural anodisation finish featuring 3 mm. double sided anti reflective black edged glass. Up-table cover plate made of brushed stainless steel with 2 push buttons. DVI-I and DVI-D inputs. Interactive Setup Display allowing the control, setup and diagnose of the monitors. Monitors provide RS-422 I/O allowing the remote control of movements, speeds, safety settings, brightness, contrast and backlight. The monitors are equipped with AH-AMMC: an auto mechanical movement calibration system. AHlink.
- AH19DX2HDGA HDCP compliant vertically retractable aluminium 18.5" Full HD monitor with 20 degrees of automatic inclination. Single engine patented mechanism. Solid aluminium monitor in natural anodisation finish featuring 3 mm. double sided anti reflective black edged glass. Up-table cover plate made of brushed stainless steel with 2 push buttons. DVI-I and DVI-D inputs. Interactive Setup Display allowing the control, setup and diagnose of the monitors. Monitors provide RS-422 I/O allowing the remote control of movements, speeds, safety settings, brightness, contrast and backlight. The monitors are equipped with AH-AMMC: an auto mechanical movement calibration system. AHlink.

#### **Available Models**

#### MODEL DESCRIPTION

- AH22DX216GA HDCP compliant vertically retractable aluminium 21.5" Full HD monitor with 20 degrees of automatic inclination. Single engine patented mechanism. Solid aluminium monitor in natural anodisation finish featuring 3 mm. double sided anti reflective black edged glass. Up-table cover plate made of brushed stainless steel with 2 push buttons. DVI-I and DVI-D inputs. Interactive Setup Display allowing the control, setup and diagnose of the monitors. Monitors provide RS-422 I/O allowing the remote control of movements, speeds, safety settings, brightness, contrast and backlight. The monitors are equipped with AH-AMMC: an auto mechanical movement calibration system. AHlink.
- AH24DX24KGA HDCP compliant vertically retractable aluminium 23.8" 4 K monitor with 20 degrees of automatic inclination. Single engine patented mechanism. Solid aluminium monitor in natural anodisation finish featuring 3 mm. double sided anti reflective black edged glass. Up-table cover plate made of brushed stainless steel with 2 push buttons. 1/VGA, 2/ DisplayPort, 2/HDMI inputs. Interactive Setup Display allowing the control, setup and diagnose of the monitors. Monitors provide RS-422 I/O allowing the remote control of movements, speeds, safety settings, brightness, contrast and backlight. The monitors are equipped with AH-AMMC: an auto mechanical movement calibration system. AHlink.

| AH 15DX2HDGA                                                               | AH 17 DX 2 HDGA                                                            | AH 19DX2HDGA                                                               | AH22DX216GA                                                                   | AH24DX24KGA                                                                |
|----------------------------------------------------------------------------|----------------------------------------------------------------------------|----------------------------------------------------------------------------|-------------------------------------------------------------------------------|----------------------------------------------------------------------------|
| CL (Min. 5 units)                                                          | CL (Min. 5 units)                                                          | CL (Min. 5 units)                                                          | CL (Min. 5 units)                                                             | CL (Min. 5 units)                                                          |
| Laser engraved logo                                                        | Laser engraved logo                                                        | Laser engraved logo                                                        | Laser engraved logo                                                           | Laser engraved logo                                                        |
| UCS (Min. 10 units)<br>UnderCover Stainless steel                          | UCS (Min.10 units)<br>UnderCover Stainless steel                           | UCS (Min. 10 units)<br>UnderCover Stainless steel                          | UCS (Min. 10 units)<br>UnderCover Stainless<br>steel                          | UCS (Min. 10 units)<br>UnderCover Stainless steel                          |
| UCV (Min. 10 units)                                                        | UCV ((Min.10 units)                                                        | UCV (Min.10 units)                                                         | UCV (Min. 10 units)                                                           | UCV (Min. 10 units)                                                        |
| UnderCover for veneer                                                      | UnderCover for veneer                                                      | UnderCover for veneer                                                      | UnderCover for veneer                                                         | UnderCover for veneer                                                      |
| TSV                                                                        | TSV                                                                        | TSV                                                                        | TSV                                                                           | TSV                                                                        |
| Touch sensor for                                                           | Touch sensor for                                                           | Touch sensor for                                                           | Touch sensor for                                                              | Touch sensor for                                                           |
| UnderCover                                                                 | UnderCover                                                                 | UnderCover                                                                 | UnderCover                                                                    | UnderCover                                                                 |
| AHTECB2                                                                    | AHTECB2                                                                    | AHTECB2                                                                    | AHTECB2                                                                       | AHTECB2                                                                    |
| GPI remote control inter-                                                  | GPI remote control                                                         | GPI remote control                                                         | GPI remote control                                                            | GPI remote control inter-                                                  |
| face                                                                       | interface                                                                  | interface                                                                  | interface                                                                     | face                                                                       |
| <b>UI (Min. 10 units)</b>                                                  | <b>UI (Min.10 units)</b>                                                   | <b>UI (Min. 10 units)</b>                                                  | <b>UI (Min. 10 units)</b>                                                     | <b>UI (Min. 10 units)</b>                                                  |
| Underneath installation                                                    | Underneath installation                                                    | Underneath installation                                                    | Underneath installation                                                       | Underneath installation                                                    |
| MCDX2 (Min. 10 units)                                                      | MCDX2 (Min. 10 units)                                                      | MCDX2 (Min.10 units)                                                       | MCDX2 (Min. 10 units)                                                         | MCDX2 (Min.10 units)                                                       |
| Matte cover plate                                                          | Matte cover plate                                                          | Matte cover plate                                                          | Matte cover plate                                                             | Matte cover plate                                                          |
| TS150HDG                                                                   | TS170HDG                                                                   | TS 190HDG                                                                  | TS2216G                                                                       |                                                                            |
| Projected capacitive multi-                                                | Projected capacitive multi-                                                | Projected capacitive multi-                                                | Projected capacitive                                                          |                                                                            |
| touch screen                                                               | touch screen                                                               | touch screen                                                               | multi-touch screen                                                            |                                                                            |
| USBCOTDX2 (Min. 10                                                         | USBCOTDX2 (Min. 10                                                         | USBCOTDX2 (Min. 10                                                         | USBCOTDX2 (Min. 10                                                            | USBCOTDX2 (Min. 10                                                         |
| units)                                                                     | units)                                                                     | units)                                                                     | units)                                                                        | units)                                                                     |
| USB camera added to                                                        | USB camera added to                                                        | USB camera added to                                                        | USB camera added to                                                           | USB camera added to                                                        |
| aluminium housing                                                          | aluminium housing                                                          | aluminium housing                                                          | aluminium housing                                                             | aluminium housing                                                          |
| HDSDICOTDX2 (Min. 10                                                       | HDSDICOTDX2 (Min. 10                                                       | HDSDICOTDX2 (Min. 10                                                       | HDSDICOTDX2 (Min. 10                                                          | HDSDICOTDX2 (Min. 10                                                       |
| units)                                                                     | units)                                                                     | units)                                                                     | units)                                                                        | units)                                                                     |
| HD-SDI camera added to                                                     | HD-SDI camera added to                                                     | HD-SDI camera added to                                                     | HD-SDI camera added to                                                        | HD-SDI camera added to                                                     |
| aluminium housing                                                          | aluminium housing                                                          | aluminium housing                                                          | aluminium housing                                                             | aluminium housing                                                          |
| USBCFDX2 (Min. 10 units)<br>USB camera integrated in<br>an aluminium frame | USBCFDX2 (Min. 10 units)<br>USB camera integrated in<br>an aluminium frame | USBCFDX2 (Min. 10 units)<br>USB camera integrated in<br>an aluminium frame | USBCFDX2 (Min. 10<br>units)<br>USB camera integrated in<br>an aluminium frame | USBCFDX2 (Min. 10 units)<br>USB camera integrated in<br>an aluminium frame |
| HDSDICFDX2 (Min. 10                                                        | HDSDICFDX2 (Min. 10                                                        | HDSDICFDX2 (Min. 10                                                        | HDSDICFDX2 (Min. 10                                                           | HDSDICFDX2 (Min. 10                                                        |
| units)                                                                     | units)                                                                     | units)                                                                     | units)                                                                        | units)                                                                     |
| HD-SDI camera integrated                                                   | HD-SDI camera integrated                                                   | HD-SDI camera integrated                                                   | HD-SDI camera integrated                                                      | HD-SDI camera integrated                                                   |
| in an aluminium frame                                                      | in an aluminium frame                                                      | in an aluminium frame                                                      | in an aluminium frame                                                         | in an aluminium frame                                                      |
| <b>DTalk</b>                                                               | <b>DTalk</b>                                                               | <b>DTalk</b>                                                               | <b>DTalk</b>                                                                  | <b>DTalk</b>                                                               |
| DynamicTalkM                                                               | DynamicTalkM                                                               | DynamicTalkM                                                               | DynamicTalkM                                                                  | DynamicTalkM                                                               |

| AH 15DX2HDGA            | AH 17DX2HDGA            | AH19DX2HDGA             | AH22DX216GA            | AH24DX24KGA              |
|-------------------------|-------------------------|-------------------------|------------------------|--------------------------|
| EMM (Min.10 units)      | EMM (Min.10 units)      | EMM (Min. 10 units)     | EMM (Min.10 units)     | EMM (Min. 10 units)      |
| For 1 syncro mic (XLR 3 | For 1 syncro mic (XLR 3 | For 1 syncro mic (XLR 3 | For 1 syncro mic (XLR  | For 1 syncro mic (XLR 3  |
| Pin)                    | Pin)                    | Pin)                    | 3 Pin)                 | Pin)                     |
| 2EMM (Min. 10 units)    | 2EMM (Min.10 units)     | 2EMM (Min. 10 units)    | 2EMM (Min. 10 units)   | 2EMM (Min.10 units)      |
| For 2 syncro mics (XLR  | For 2 syncro mics (XLR  | For 2 syncro mics (XLR  | For 2 syncro mics (XLR | For 2 syncro mics (XLR 3 |
| 3 Pin)                  | 3 Pin)                  | 3 Pin)                  | 3 Pin)                 | Pin)                     |
| CCUSB                   | CCUSB                   | CCUSB                   | CCUSB                  | CCUSB                    |
| USB passthrough         | USB passthrough         | USB passthrough         | USB passthrough        | USB passthrough          |
| CC2USB                  | CC2USB                  | CC2USB                  | CC2USB                 | CC2USB                   |
| 2 USB passthroughs      | 2 USB passthroughs      | 2 USB passthroughs      | 2 USB passthroughs     | 2 USB passthroughs       |
| CCUSBPower              | CCUSBPower              | CCUSBPower              | CCUSBPower             | CCUSBPower               |
| USB power               | USB power               | USB power               | USB power              | USB power                |
| <b>FB</b>               | FB                      | FB                      | FB                     | FB                       |
| Free button (GPO)       | Free button (GPO)       | Free button (GPO)       | Free button (GPO)      | Free button (GPO)        |
| PO                      | PO                      | PO                      | PO                     | PO                       |
| AC Power outlet         | AC Power outlet         | AC Power outlet         | AC Power outlet        | AC Power outlet          |
| <b>AJ</b>               | <b>AJ</b>               | <b>AJ</b>               | <b>AJ</b>              | <b>AJ</b>                |
| Audio mini-jack         | Audio mini-jack         | Audio mini-jack         | Audio mini-jack        | Audio mini-jack          |
| VGACP                   | VGACP                   | VGACP                   | VGACP                  | VGACP                    |
| VGA passthrough         | VGA passthrough         | VGA passthrough         | VGA passthrough        | VGA passthrough          |
| HDMICP                  | HDMICP                  | HDMICP                  | HDMICP                 | HDMICP                   |
| HDMI passthrough        | HDMI passthrough        | HDMI passthrough        | HDMI passthrough       | HDMI passthrough         |
| AHISBD2PT               | AHISBD2PT               | AHISBD2PT               | AHISBD2PT              | AHISBD2PT                |
| HDMI retractable        | HDMI retractable        | HDMI retractable        | HDMI retractable       | HDMI retractable         |
| passthrough             | passthrough             | passthrough             | passthrough            | passthrough              |
| DPCP                    | DPCP                    | DPCP                    | DPCP                   | DPCP                     |
| DisplayPort connector   | DisplayPort connector   | DisplayPort connector   | DisplayPort connector  | DisplayPort connector    |
| RJ45CP                  | RJ45CP                  | RJ45CP                  | RJ45CP                 | RJ45CP                   |
| RJ45 connector          | RJ45 connector          | RJ45 connector          | RJ45 connector         | RJ45 connector           |
| CCXLR3P                 | CCXLR3P                 | CCXLR3P                 | CCXLR3P                | CCXLR3P                  |
| 3 pin XLR connector     | 3 pin XLR connector     | 3 pin XLR connector     | 3 pin XLR connector    | 3 pin XLR connector      |
| CCSPKD2                 | CCSPKD2                 | CCSPKD2                 | CCSPKD2                | CCSPKD2                  |
| 2" , 15W, 8 Ohm passive | 2", 15W, 8 Ohm passive  | 2" , 15W, 8 Ohm passive | 2", 15W, 8 Ohm passive | 2", 15W, 8 Ohm passive   |
| loudspeaker             | loudspeaker             | loudspeaker             | loudspeaker            | loudspeaker              |
| HDMIMIP                 | HDMIMIP                 | HDMIMIP                 | HDMIMIP                | HDMIMIP                  |
| 2x HDMI main inputs     | 2x HDMI main inputs     | 2x HDMI main inputs     | 2x HDMI main inputs    | 2x HDMI main inputs      |
| CABD2 (Min.10 units)    | CABD2 (Min. 10 units)   | CABD2 (Min. 10 units)   | CABD2 (Min.10 units)   | CABD2 (Min.10 units)     |
| Black anodised          | Black anodised          | Black anodised          | Black anodised         | Black anodised           |

| AH 15DX2HDGA             | AH 17 DX 2HDGA           | AH 19DX2HDGA             | AH22DX216GA              | AH24DX24KGA              |
|--------------------------|--------------------------|--------------------------|--------------------------|--------------------------|
| GFD2 (Min.10 units)      | GFD2 (Min. 10 units)     | GFD2 (Min. 10 units)     | GFD2 (Min. 10 units)     | GFD2 (Min. 10 units)     |
| Gold finish              | Gold finish              | Gold finish              | Gold finish              | Gold finish              |
| BFD2 (Min. 10 units)     | BFD2 (Min.10 units)      | BFD2 (Min.10 units)      | BFD2 (Min. 10 units)     | BFD2 (Min.10 units)      |
| Bronze finish            | Bronze finish            | Bronze finish            | Bronze finish            | Bronze finish            |
| CPD2 (Min. 10 units)     | CPD2 (Min.10 units)      | CPD2 (Min. 10 units)     | CPD2 (Min. 10 units)     | CPD2 (Min. 10 units)     |
| Painted                  | Painted                  | Painted                  | Painted                  | Painted                  |
| AHDL                     | AHDL                     | AHDL                     | AHDL                     | AHDL                     |
| DynamicLoop              | DynamicLoop              | DynamicLoop              | DynamicLoop              | DynamicLoop              |
| AHDSS                    | AHDSS                    | AHDSS                    | AHDSS                    | AHDL                     |
| DynamicShare             | DynamicShare             | DynamicShare             | DynamicShare             | DynamicLoop              |
| AHISBD2                  | AHISBD2                  | AHISBD2                  | AHISBD2                  | AHDL                     |
| HDMI retractable (Share) | HDMI retractable (Share) | HDMI retractable (Share) | HDMI retractable (Share) | DynamicLoop              |
| AHHC                     | AHHC                     | AHHC                     | AHHC                     | AHDL                     |
| HDMI fixed (Share)       | HDMI fixed (Share)       | HDMI fixed (Share)       | HDMI fixed (Share)       | DynamicLoop              |
| AHDSPB                   | AHDSPB                   | AHDSPB                   | AHDSPB                   | AHDL                     |
| Priority                 | Priority                 | Priority                 | Priority                 | DynamicLoop              |
| AHBTEK                   | AHBTEK                   | AHBTEK                   | AHBTEK                   | AHBTEK                   |
| Transmitter and receiver | Transmitter and receiver | Transmitter and receiver | Transmitter and receiver | Transmitter and receiver |

### **BOX CONTENTS**

Before the installation of your retractable monitor, please check the contents of the shipping box, it must contain the following items:

- Monitor
- Power cord
- Remote control (1 per 5 monitors)
- Power supply 100-2 40Vac, 50-60Hz. Output 12V
- User guide

**Important note:** This device can only work with the power supply included in the shipping box. This power supply can not be replaced by any other rather than the original one.

#### Connections

Before connecting the power:

- Install the unit on a table or desk, in vertical position.
- Remove the foam protecting piece before connecting the monitor.

Power connection:

- Plug the power cable from the power supply into an AC socket of 100-240 Vac, 50-60Hz.
- Plug the 12V D.C. cable into the socket on the unit.

Signal connection:

- Use the DVI-I input to connect a DVI-D signal or an analog RGB signal (VGA).
- Plug the DVI-D connector to a DVI-D signal.

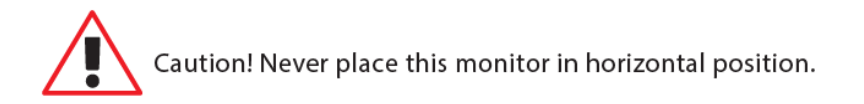

#### **PACKING INSTRUCTIONS**

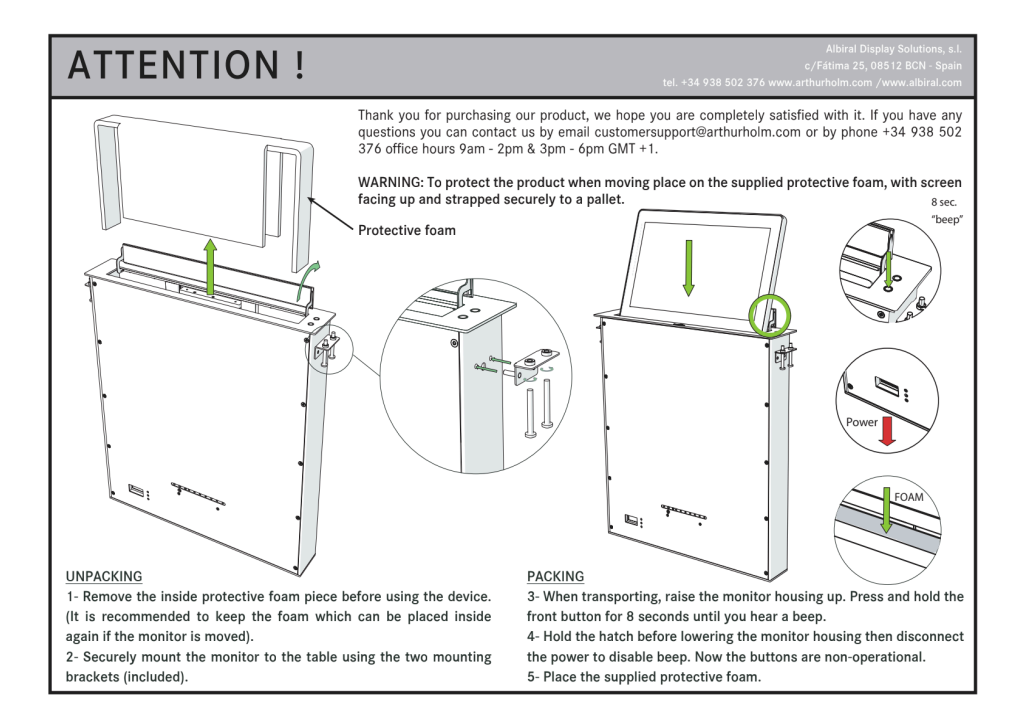

### **MONITOR CONTROLS**

IR sensor

The IR sensor is located on the lower right side of the screen.

Monitor movement controls

On the upper cover plate, there are two buttons to control the UP and DOWN monitor movements.

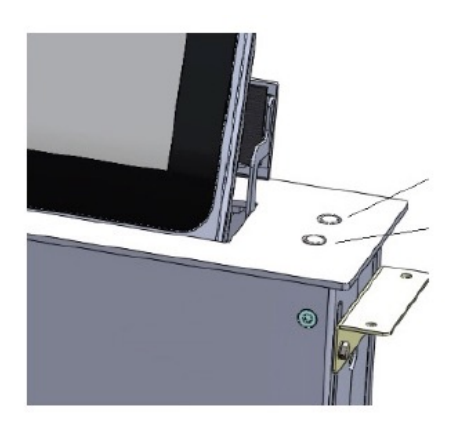

1. UP BUTTON CONTROL

2. DOWN BUTTON CONTROL

1. Raising the monitor:

Press the button (1) on the right hand side of the cover plate to raise the monitor.

Please, make sure that no objects are located on top of the monitor.

2. Retracting the monitor:

Press the button (2) on the right hand side of the cover plate to retract the monitor.

### **MONITOR CONTROLS**

#### **Remote control**

POWER Switch ON/OFF the monitor

- MENU Activates the OSD menu on screen
- UP Control up on the OSD menu
- DOWN Control down on the OSD menu
- LEFT Control left on the OSD menu
- RIGHT Control right on the OSD menu

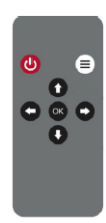

OK Selects the function on the OSD menu. When the OSD menu is not active on screen, selects the input source

### **OSD MENU**

Accessing the menu system

- With the OSD off, push the MENU button to activate the main OSD menu.
- Press the UP and DOWN buttons to move from one function to another. Please reger to the following sections below to view a complete list of all the functions available for the monitor.
- Press the OK button to confirm.
- When a function is selected, press the LEFT and RIGHT buttons in order to change the parameter or the function.

Press the MENU button to access to the main menu.

#### Picture

Picture Mode: Adjusts the mode of the image.

- Dynamic
- Standard
- Mild
- User: Contrast Brightness- Colour Sharpness Tint

Colour Temperature: Adjusts the colour of the image

- Cool
- Medium
- Warm
- Use: Red Green Blue

Aspect Ratio: Adjusts the image aspect on screen

- 4:3
- 16:9
- Just scan

### **OSD MENU**

Noise Reduction: Adjusts the image noise filter

- Off.
- Low.
- Medium.
- Hight
- Default

Screen: (Only for analogue signals)

- Auto Adjust
- Horizontal Position
- Vertical Position
- Size
- Phase

Backlight: Adjust the backlight screen's level

Colour Range: Adjusts the colour range

- 0 255
- 16 235

### **OSD MENU**

### Option

Language: OSD language selection

Restore Factory Default: Adjusts the parameters to the initial factory parameters.

Blending: OSD window transparency

- Low.
- Medium.
- High.
- Off.

OSD Duration: Adjusts the time that the OSD menu window remains on the screen.

Software Update (USB): Port to use for firmware's upgrade.

Mirror:

- 0. Image with no flip
- 1. Vertical flip.
- 2. Horizontal flip
- 3. Rotate

### **MICROPHONE CONTROLS**

On the upper cover plate, there are three buttons to control the functions and to external control other devices (GPO)

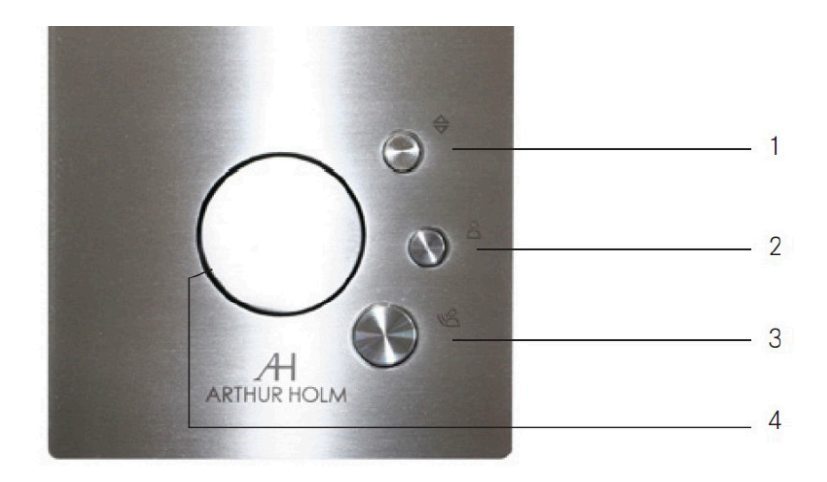

• 1. UP/DOWN:

Controls the elevation and retraction of the microphone lift. Press this button during 5 seconds to activate AHlink (5 beeps sounds when AHlink is activated).

• 2. Customised:

The central push button, is used to control external devices. The contact close button (GPO) is present on GPO connector to external control other devices. Contact close of the GPO pins 7, 8 while pressing this button.

### **MICROPHONE CONTROLS**

• 3. TALK or GPO:

The third push button has two different functions:

- PA mode:

In PA mode this button is used as MUTE function. Press the button once and the LED ring will appear in red indicating that the MUTE function is deactivated and it's ready for the user to talk to the audience. Press the button again to activate the MUTE function and silent the microphone, which will be indicated by the green LED ring. The contact close button (GPO) is present on GPO connector to external control other devices. Contact close of the GPO pins 9, 10 while pressing this button.

- Conference mode:

In Conference mode the microphone is controlled by the external conference system. This button then, has no function and the contact close of the push button is present on the GPO control connector. The contact close button (GPO) is present on GPO connector to external control other devices. Contact close of the GPO pins 9, 10 while pressing this button.

• 4. Dynamic LED Ring:

The system has a LED Ring to indicate the status of the microphone: RED indicates that the MUTE function is deactivated and GREEN indicates that the MUTE is activated. When the equipment is configured to work

### **RETRACTABLE HDMI CONTROL CABLE**

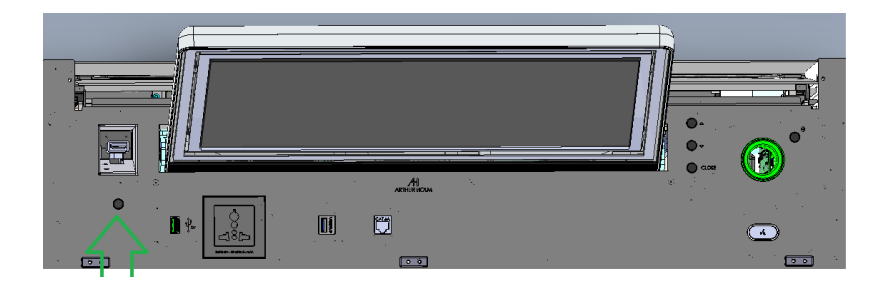

1.Retractable HDMI cable EXTRACT/RETRACT control button

## **COVER CONTROLS**

Open hatch cover sensor control. On the cover, there is a touch sensor control button to open the hatch

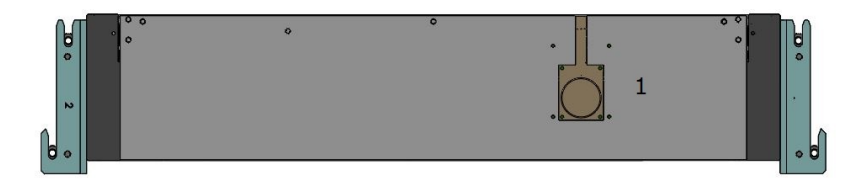

1. Press cover open control button to open the cover monitor

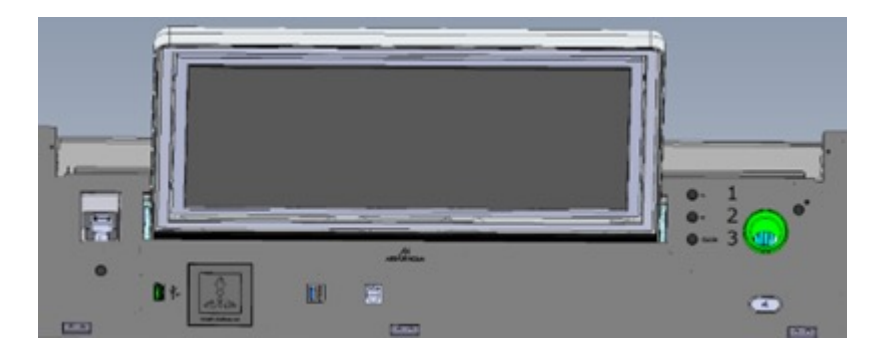

- 2. Screen UP control button
- 3. Screen DOWN control button
- 4. Hatch CLOSE control button

The Interactive Setup Display is an LCD screen located at the monitor casing inside the desk that allows the setup and provides useful diagnose and historical data of the device.

| ARTHUR HOLM | Durasic<br>S.N. 8002566187<br>Par Aur Holm<br>Par Aur 22.42 B<br>Archur Holm<br>Boot. Ver 12.42<br>Information |                                                   |
|-------------|----------------------------------------------------------------------------------------------------|---------------------------------------------------|
| Safety      |                                                                                                    | Parameters                                        |
|             | Configuration                                                                                                  | NEO ISD (Interactive <mark>S</mark> etup Display) |

#### • WELCOME DISPLAY & DATA :

1) Bootloader Version

The display will show a Bootloader Version message (example: Bootl).

Ver:

1.01). Bootloader is a program which allows the system to be able to update itself. The ISD has a Bootloader and therefore is capable of updating to new versions in order to constantly improve the user experience.

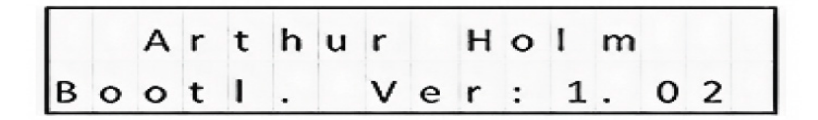

#### 2) FirmWare

Data that refers to the firmware version (FW) of the equipment (example: FW Ver = 1.32). If you wish to update the FW version, please contact us.

|   | Ar | t | h | u | r |   | н | 0 | I | m |
|---|----|---|---|---|---|---|---|---|---|---|
| F | w  | v | е | r | : | 1 |   | 2 | 6 |   |

3) Serial Number

Serial number of the device (example: serial number of the device = 02658748). The serial number is stored inside each device.

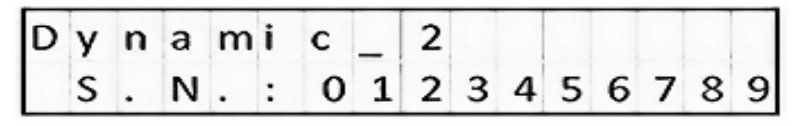

The serial number can also be obtained via AHnet and AHlink.

- OSD MENU -

### AHNET (GENERAL PROTOCOL)

CONTROLS

• The ISD will show the AHnet address which will be accompanied by an acoustic signal "BEEP" (example: Address: (001)). Once the signal has been heard, the "UP & DOWN" buttons will allow the user to scroll through all the variety of menus that the device contains. To enter into any specific menu, simply press the "OK" button.

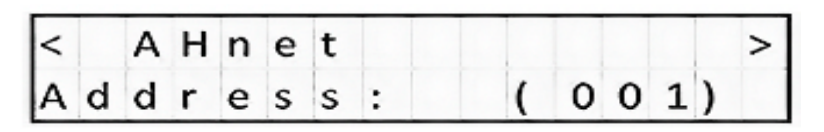

How to modify the values within each menu? The values can be selected through the "UP & DOWN" buttons. To save the selected value, press the "OK" button or wait 3 seconds for it to be automatically saved.

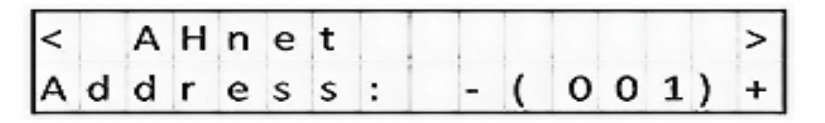

27

The connection through RS422 allows the control of up to 30 devices perline. The last device (an only the last one) needs to have the termination activated.

#### · MENUS GENERAL INFORMATION

1) AHnet - Adress

The address must be set from 1 to 60.

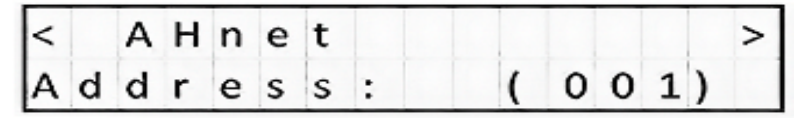

2) VIDEO INPUT SELECTION The device provides the following inputs:

DVI1 = DVI-I (DVI-A and DVI1-D) DVI2= DVI-D (DVI-2D)

| < |   | М | 0 | n | i | t | 0 | r  |     |   |    | > |
|---|---|---|---|---|---|---|---|----|-----|---|----|---|
| 1 | n | р | u | t | : |   | D | VІ | _ D | ( | 1) |   |

3) MONITOR BRIGHTNESS

Brightness level (0 - 100).

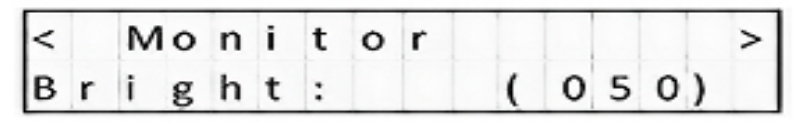

4) MONITOR CONTRAST

Contrast level (0 - 100).

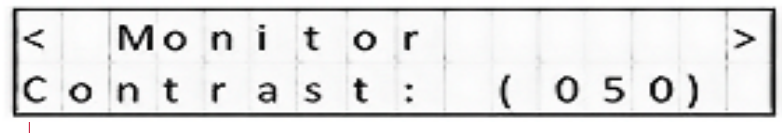

5) MONITOR BACKLIGHT

Backlight level (0 - 100).

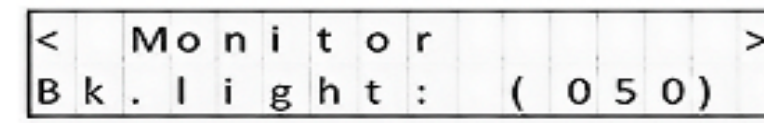

6) POSITION

It is a diagnostic option that informs about the position of the device.

| < |   | М | 0 | n | i | t | 0 | r |   |   |   |   |    | > |
|---|---|---|---|---|---|---|---|---|---|---|---|---|----|---|
|   | Ρ | 0 | s | i | t | i | 0 | n | : | ( | 0 | 2 | 3) |   |

7) SENSORS INFORMATION

It is a diagnostic option that informs about the internal state of the sensors.

| S | 1 | 1 | 2 | I | 3 | L | 4 | I | 5 | L | 6 | L | 7 | I | 8 |
|---|---|---|---|---|---|---|---|---|---|---|---|---|---|---|---|
| L | 0 |   | 1 | I | 1 | L | 1 | I | 1 | L | 1 | L | 1 | I | 1 |

8) AHnet - INFORMATION

This menu is useful for programing and diagnose.

It provides information about the AHnet command that has been received by the device.

Example: AHnet = 0 (FA) 1 (01) 2 (01) 3 (01) 4 (00)

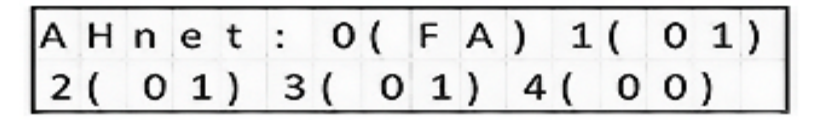

9) UNIT OPENS

It is a diagnostic option that provides historical data.

It is very useful to analyze how the device has been used during its lifecycle and it provides information about how many movements the device has done.

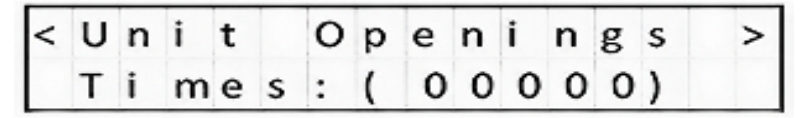

10) UNIT STOPS

It is a diagnostic option that provides historical data. It is very useful to analyze how the device has been used during its lifecycle.

It provides information about the number of times that the device has been protected and made emergency stops.

| < | U | n | i | t |   |   |   | s | т | 0 | Ρ | s |   | > |
|---|---|---|---|---|---|---|---|---|---|---|---|---|---|---|
|   | т | i | m | е | s | : | ( | 0 | 0 | 0 | 0 | 0 | ) |   |

11) SERIAL NUMBER

Provides the device's serial number.

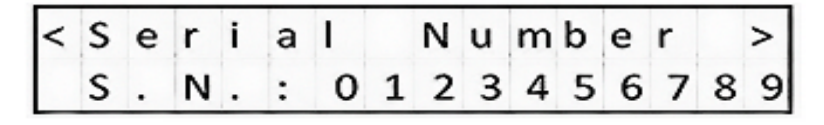

The serial number can also be obtained via AHnet and AHlink.

12) MONITOR DOWN

Only use this function as per manufacturer advice.

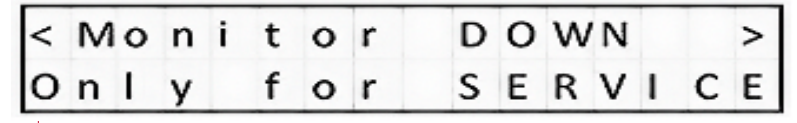

13) AUTO ADJUST

Auto Mechanical Movement Calibration (AH-AMMC).

| < | А | u | t | 0 | А | d | j | u | s | t | > |
|---|---|---|---|---|---|---|---|---|---|---|---|
| Ρ | r | е | s | s | 0 | к |   |   |   |   |   |

Protocol activation: the device will make a consecutive movements series that must not be interrupted. The system will calibrate the speed and protection thresholds.

14) AHLink

Activates AHlink.

| < | А | Н | L | i | n | k |   |  |  |  | > |
|---|---|---|---|---|---|---|---|--|--|--|---|
| Р | r | е | s | s |   | 0 | к |  |  |  |   |

FIRMWARE UPDATE

To update the FW version.

To start the update, connect a PC with the APP AH\_FW (Device Setting Tool) to the device through the USB port.

Proceed with the following steps:

- Unplug the PSU
- Wait for 1 minute
- Press and hold the "OK" button
- Plug in the PSU

- A message will appear on the LCD screen when the connection is ready

-Start updating the AH\_FW

#### How are you doing? Easy, right?

Now you just have to start enjoying your device (

## CONNECTORS

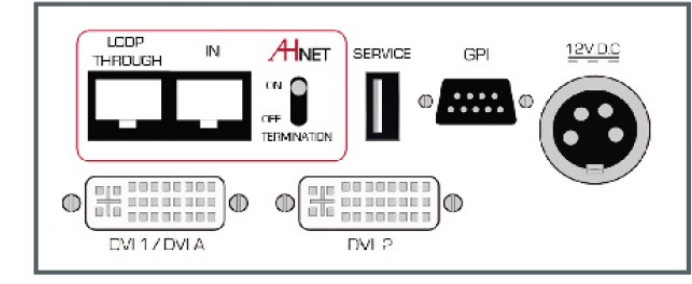

```
12V D.C. ===:
```

Power supply input connector. XLR-4 connector.

- 1,2: Ground
- 3,4: 12Vdc

GPI: Monitor external contact close control. SubD9 female.

- 1. GPI1 +
- 2. GPI1 –
- 3. GPI2 +
- 4. GPI2 –
- 5. GPI3 –
- 6. GPI3 +
- 7. N.C.
- 8. +12Vdc (600mA max.)
- 9. Ground:
- Use GPI1 (1:12Vdc, 2: Ground) to open the hatch / rise the screen
- Use GPI3 (6:12Vdc, 5: Ground) to close the hatch / lower the screen

Termination: Activate (ON) the termination. Only on the last unit of the RS422 bus.

AHnet: RJ45 CAT6 connector for addressable RS422 control. There is a loop through connector to use as signal RS422 output. Up to 30 monitors can be connected on the same RS422 bus. Use this connector to external control the screen, microphone and retractable HDMI cable with AHNet commands

Service: Used for firmware's upgrade.

DVI 1/ DVI A: DVI-I input signal. Connect a DVI (digital) input signal and

select DVI 1 on the OSD monitor menu. Use a DVI to VGA adaptor to connect an ARGB (analogue) input signal and select DVI-A on the OSD monitor menu.

DVI 2: DVI-D input signal. Connect a DVI (digital) input signal and select DVI 2 on the OSD monitor menu. Use high quality DVI cables with 2m maximum length.

### CONNECTORS

#### **Microphone connectors**

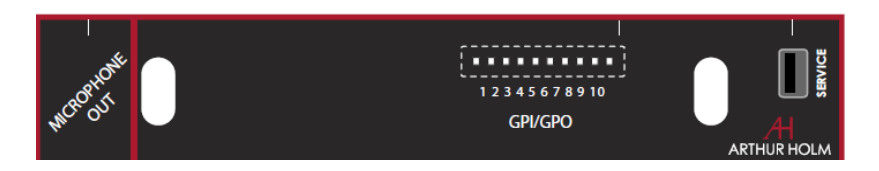

#### GPI/GPO external contact close connector:

1. GND

2. Command microphone UP connecting to GND. Connecting to GND more than 2 seconds, activates the AHlink signal (5 beeps sounds when the AHLink signal is activated

3. Command microphone DOWN connecting to GND - Use a pulse signal to RISE and LOWER the microphone

4. Red LED ring bright connecting to GND (only in conference mode)

5. Green LED ring bright connecting to GND (only in conference mode)

6. GND

7, 8 GPO1. Contact close of the central button located on cover plate

9, 10 GPO2. Contact close of the talk button located on cover plate

**SERVICE**: Used for firmware upgrade.

### **MICROPHONE HANDLING**

Please follow the figure below for a correct product usage of the DynamicTalk microphones.

To avoid any product malfunctions, do not attempt to bend the microphone to the incorrect angle or outside the microphone's working area, as indicated on the picture below.

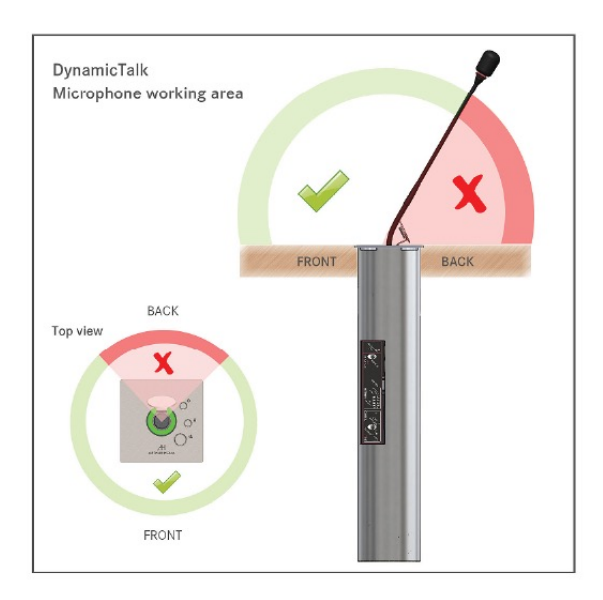

To configure microphone length, use AHLink application on your mobile phone connected to the unit

### **REMOVING THE MICROPHONE**

#### Removing the microphone with XLR connection

With the micro in the upper position, place the extraction tube trough the micro until it is inside the device.

Press the tube and extract the micro.

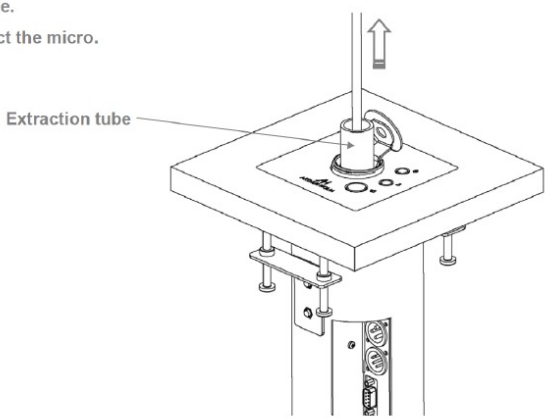

#### Removing the microphone with a threaded connector

1- With the DynamicTalk in upper position, place the extractor tool over the microphone body and slide it until the Microphone connector (inside the DynamicTalk).

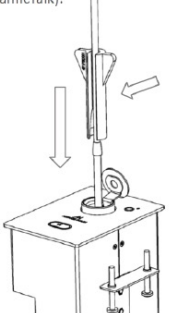

2- Press slightly the tool against the Microphone connector while unscrewing it.

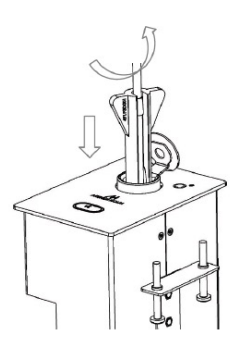

To assemble a new Microphone to the DynamicTalk device, place the tool over the Microphone mount it following the last steps in reverse order.

C

### CAMERA

Below the unit, there are the camera connections

In case that a USB camera is installed, there is a USB-A connector to connect the camera to a computer

In case that a HDSDI camera is installed, there is a HDSDI BNC camera signal connector below the monitor

### AHnet protocol

- Communication type : RS422
- •Connection type : RJ45
- Wiring type : CAT-5
- •Speed and configuration :
  - Baud Rate = 38400
  - Data Bits = 8
  - Parity = None
  - Stop Bits = 1

Wiring diagram

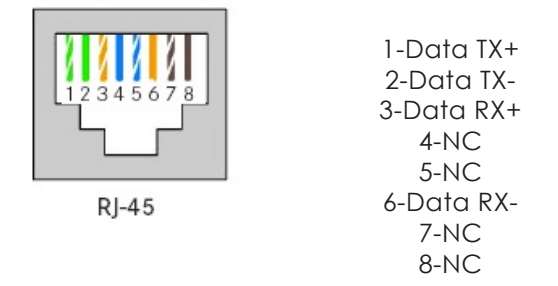

Pins 1&2: the units answer Pins 3&6: the units receive orders

Protocol to control the monitor by addressable RS422 bus. You can connect up to 30 monitors on the same RS422 bus. You can use a AH Interface Ethernet, to control the RS422 bus. The units should have set address and the address must start by 1. Maximum cable length between ends, 500m

### AHnet protocol

Using 5 bytes to communication:

| BYTE 0 | START BYTE   |
|--------|--------------|
| BYTE 1 | ADDRESS BYTE |
| BYTE 2 | COMMAND BYTE |
| BYTE 3 | VALUE 1      |
| BYTE 4 | VALUE2       |

Screen control AHNet commands:

| COMMAND        | DESCRIPTION       | RESPONSE       |
|----------------|-------------------|----------------|
| FA XX 01 01 00 | SCREEN UP         | FB XX 01 01 00 |
| FA XX 01 00 00 | SCREEN DOWN       | FB XX 01 00 00 |
| FA XX 01 04 00 | COVER OPEN        | FB XX 01 04 00 |
| FA XX 01 05 00 | COVER CLOSE       | FB XX 01 05 00 |
| FA XX 02 01 00 | SCREEN ON         | FB XX 02 01 00 |
| FA XX 02 00 00 | SCREEN OFF        | FB XX 02 00 00 |
| FA XX 02 03 00 | HDSDI CAMERA ON   | FB XX 02 03 00 |
| FA XX 02 02 00 | HDSDI CAMERA OFF  | FB XX 02 02 00 |
| FA XX 03 01 00 | DVI-A SELECTION   | FB XX 03 01 00 |
| FA XX 03 00 00 | DVI 1 SELECTION   | FB XX 03 00 00 |
| FA XX 03 03 00 | DVI 2 SELECTION   | FB XX 03 03 00 |
| FA XX 04 01 00 | BUTTON LOCK       | FB XX 04 01 00 |
| FA XX 04 00 00 | BUTTON UN LOCK    | FB XX 04 00 00 |
| FA XX 04 04 00 | COVER BUTTON LOCK | FB XX 04 04 00 |

XX: Number of the monitor address. Up to 30 monitors for each RS422 BUS

CB1: Response in 8 bites of the monitor status

CB2: Response in 8 bites of the monitor status

## **Control BYTE answer control**

CB1:

| BIT             | 7 | 6 | 5 | 4 | 3 | 2 | 1 | 0 |
|-----------------|---|---|---|---|---|---|---|---|
| SCREEN DOWN     |   |   | 1 | 1 | 0 | 1 |   |   |
| SCREEN UP       |   |   | 0 | 1 | 0 | 1 |   |   |
| SCREEN ON       |   |   |   |   |   |   | 1 |   |
| SCREEN OFF      |   |   |   |   |   |   | 0 |   |
| DVI1-A          | 0 | 0 |   |   |   |   |   |   |
| DVI1-D          | 1 | 1 |   |   |   |   |   |   |
| DVI2-D          | 1 | 0 |   |   |   |   |   |   |
| PROTECTION STOP |   |   |   |   |   |   |   | 1 |
| MONITOR OK      |   |   |   |   |   |   |   | 0 |

CB2:

| BIT              | 7 | 6 | 5 | 4 | 3 | 2 | 1 | 0 |
|------------------|---|---|---|---|---|---|---|---|
| BUTTON LOCK      |   |   |   |   |   |   |   | 1 |
| BUTTON UN LOCK   |   |   |   |   |   |   |   | 0 |
| COVER OPEN       |   |   |   |   |   | 1 |   |   |
| COVER CLOSE      |   |   |   |   |   | 0 |   |   |
| HDSDI CAMERA OFF |   | 0 |   |   |   |   |   |   |
| HDSDI CAMERA ON  |   | 1 |   |   |   |   |   |   |
| COVER BUTTON     |   |   |   |   |   |   |   |   |
| UNLOCK           |   |   |   |   | 0 |   |   |   |
| COVER BUTTON     |   |   |   |   |   |   |   |   |
| LOCK             |   |   |   |   | 1 |   |   |   |

| COMMAND        | DESCRIPTION          | RESPONSE       |
|----------------|----------------------|----------------|
| FA XX 15 01 ZZ | SET BACKLIGHT LEVEL  | FB XX 15 01 ZZ |
| FA XX 16 01 ZZ | SET CONTRAST LEVEL   | FB XX 16 01 ZZ |
| FA XX 17 01 ZZ | SET BRIGHTNESS LEVEL | FB XX 17 01 ZZ |

XX: Number of the monitor address. Up to 30 monitors for each RS422 BUS ZZ: Level of the function selected (00 – 99 Dec)

| COMMAND        | DESCRIPTION          | RESPONSE       |
|----------------|----------------------|----------------|
| FA XX 15 01 ZZ | SET BACKLIGHT LEVEL  | FB XX 15 01 ZZ |
| FA XX 16 01 ZZ | SET CONTRAST LEVEL   | FB XX 16 01 ZZ |
| FA XX 17 01 ZZ | SET BRIGHTNESS LEVEL | FB XX 17 01 ZZ |

XX: Number of the monitor address. Up to 30 monitors for each RS422 BUS ZZ: Level of the function selected (00 - 99 Dec)

To send an order to all the monitors, you must use the address:

249 Dec. (Byte1) F9 Hex. (Byte1) In this case, the units do not respond

### **Picture commands**

| COMMAND        | DESCRIPTION           | RESPONSE         |
|----------------|-----------------------|------------------|
| FA XX 0C 01 00 | MICROPHONE UP         | FB XX 0C 01 00   |
| FA XX 0C 00 00 | MICROPHONE DOWN       | FB XX 0C 00 00   |
| FA XX 0C 02 00 | MICROPHONE TALK (PA)  | FB XX 0C 02 00   |
| FA XX 0C 03 00 | MICROPHONE MUTE (PA)  | FB XX 0C 03 00   |
| FA XX 0C 04 00 | RING LED OFF (CONF)   | FB XX 0C 04 00   |
| FA XX 0C 05 00 | RING GREEN LED (CONF) | FB XX 0C 05 00   |
| FA XX 0C 06 00 | RING RED LED (CONF)   | FB XX 0C 06 00   |
| FA XX 0C 07 00 | BUTTONS UNLOCK        | FB XX 0C 07 00   |
| FA XX 0C 08 00 | BUTTONS LOCK          | FB XX 0C 08 00   |
| FA XX 0C 34 00 | INQUIRY CONTROL BYTE  | FB XX 0C CB1 CB2 |

TALK right side control AHNet commands:

TALK left side control AHNet commands::

| COMMAND        | DESCRIPTION           | RESPONSE         |
|----------------|-----------------------|------------------|
| FA XX 0B 01 00 | MICROPHONE UP         | FB XX 0B 01 00   |
| FA XX 0B 00 00 | MICROPHONE DOWN       | FB XX 0B 00 00   |
| FA XX 0B 02 00 | MICROPHONE TALK (PA)  | FB XX 0B 02 00   |
| FA XX 0B 03 00 | MICROPHONE MUTE (PA)  | FB XX 0B 03 00   |
| FA XX 0B 04 00 | RING LED OFF (CONF)   | FB XX 0B 04 00   |
| FA XX 0B 05 00 | RING GREEN LED (CONF) | FB XX 0B 05 00   |
| FA XX 0B 06 00 | RING RED LED (CONF)   | FB XX 0B 06 00   |
| FA XX 0B 07 00 | BUTTONS UNLOCK        | FB XX 0B 07 00   |
| FA XX 0B 08 00 | BUTTONS LOCK          | FB XX 0B 08 00   |
| FA XX 0B 34 00 | INQUIRY CONTROL BYTE  | FB XX 0B CB1 CB2 |

XX: Number of the monitor address. Up to 30 monitors for each RS422  $\ensuremath{\mathsf{BUS}}$ 

To send an order to all units, you must use the address:

249 Dec. (Byte1)

F9 Hex. (Byte1)

In this case, the units do not respond

### **Picture commands**

CB1: Response in 8 bites of the monitor status CB2: Response in 8 bites of the monitor status

Control BYTE answer control CB1:

| BIT O | TOP POSITION              |
|-------|---------------------------|
| BIT 1 | DOWN POSITION             |
| BIT 2 |                           |
| BIT 3 | BUTTON LOCKED (1)         |
| BIT 4 |                           |
| BIT 5 |                           |
| BIT 6 |                           |
| BIT 7 | (1) FAILURE IN THE SYSTEM |

CB2: Not used

### **Picture commands**

Retractable HDMI cable left side control AHNet commands:

| COMMAND        | DESCRIPTION          | RESPONSE         |
|----------------|----------------------|------------------|
| FA XX 08 04 00 | UNLOCK BUTTON        | FB XX 08 04 00   |
| FA XX 08 05 00 | LOCK BUTTON          | FB XX 08 05 00   |
| FA XX 08 34 00 | INQUIRY CONTROL BYTE | FB XX 08 CB1 CB2 |

Retractable HDMI cable right side control AHNet commands:

| COMMAND        | DESCRIPTION          | RESPONSE         |
|----------------|----------------------|------------------|
| FA XX 09 04 00 | UNLOCK BUTTON        | FB XX 09 04 00   |
| FA XX 09 05 00 | LOCK BUTTON          | FB XX 09 05 00   |
| FA XX 09 34 00 | INQUIRY CONTROL BYTE | FB XX 09 CB1 CB2 |

XX: Number of the monitor address. Up to 30 monitors for each RS422  $\ensuremath{\mathsf{BUS}}$ 

To send an order to all units, you must use the address:

249 Dec. (Byte1)

F9 Hex. (Byte1)

In this case, the units do not respond

Control BYTE answer control CB1:

| BIT             | 7 | 6 | 5 | 4 | 3 | 2 | 1 | 0 |
|-----------------|---|---|---|---|---|---|---|---|
| HDMI IN         |   |   | 1 | 1 | 0 | 1 |   |   |
| HDMI OUT        |   |   | 0 | 1 | 0 | 1 |   |   |
| PROTECTION STOP |   |   |   |   |   |   |   | 1 |
| ОК              |   |   |   |   |   |   |   | 0 |

CB2:

| BIT            | 7 | 6 | 5 | 4 | 3 | 2 | 1 | 0 |
|----------------|---|---|---|---|---|---|---|---|
| BUTTON LOCK    |   |   |   |   |   |   |   | 1 |
| BUTTON UN LOCK |   |   |   |   |   |   |   | 0 |

## **VIDEO SIGNALS**

| RESOLUTION     | Horizontal freq (KHz) | Vertical freq (Hz) | Scanning type |
|----------------|-----------------------|--------------------|---------------|
| 800x600@60Hz   | 37.879                | 60.317             | Progressive   |
| 800x600@72Hz   | 48.077                | 72.188             | Progressive   |
| 800x600@75Hz   | 46.875                | 75.000             | Progressive   |
| 1024x768@60Hz  | 48.363                | 60.005             | Progressive   |
| 1024x768@70Hz  | 56.476                | 70.070             | Progressive   |
| 1024x768@75Hz  | 60.023                | 75.030             | Progressive   |
| 1280x720@60Hz  | 44.697                | 59.915             | Progressive   |
| 1360x768@60Hz  | 47.396                | 59.995             | Progressive   |
| 1280x1024@60Hz | 63.981                | 60.020             | Progressive   |
| 1600x1200@60Hz | 74.479                | 59.967             | Progressive   |
| 1680x1050@60Hz | 65.160                | 59.944             | Progressive   |
| 1920x1080@60Hz | 67.500                | 60.000             | Progressive   |

AHlink is used to control and set-up the unit.

By default, the AHLink wireless signal is deactivated. To activate it, please press and hold the Open and Close buttons simultaneously on the cover plate for 5 seconds.

You can also activate the AHlink signal with the LCD (Interactive Setup Display) located under the monitor. Press the Down key near the LCD (Interactive Setup Display), until the "<AHlink> "option appears. Press the OK button to activate the AHlink signal on the unit. When the AHlink signal is activated, the sound of 5 beeps will indicate that the AHlink signal is active on the unit.

| AHlink                                                                                                    |  |  |  |  |
|----------------------------------------------------------------------------------------------------|--|--|--|--|
| AHlink ARTHUR HOLM                                                                                                    |  |  |  |  |
| Orientation: Portrait                                                                                                    |  |  |  |  |
| Scan for local devices                                                                                                    |  |  |  |  |
| Help                                                                                                    |  |  |  |  |
| AHlink is developed and maintained by Custom<br>Computer Services, Inc(CCS). This app requires<br>a PICmicro with Bluetooth running the EZ App<br>Lynx library for the CCS C Compiler. For support<br>and more help and documentation regarding<br>AHlink, go to http://www.ccsinfo.com/ezapp |  |  |  |  |
| Application and its contents are copyright ©<br>2018 Custom Computer Services, Inc. (http://<br>www.ccsinfo.com/) and Arthur Holm (http://<br>www.arthurholm.com/)                                                                                                    |  |  |  |  |
| Version 4.0.8                                                                                                    |  |  |  |  |

The wireless AHLink signal automatically deactivates when there is no device connected during more than 2 minutes. When the AHLink deactivates, you will hear a long Beep sound.

To control and set up your AH product with AHLink, please download it from the App Store (IOS system) or from Google Play (Android system) and execute it in your handled device. For Android system, allow location permissions to the applicationTo control and set up your AH product with AHLink, please download it from the App Store (IOS system) or from Google Play (Android system) and execute it in your handled device. For Android system, allow location permissions to the application

It is recommended on to select Auto Connect and select Portrait on Orientation. To connect it, select Scan for local devices.

| AHlink                                                                                                    |     |  |  |  |
|----------------------------------------------------------------------------------------------------|-----|--|--|--|
| AHlink<br>ARTHUR HC<br>Auto Connect                                                                                                    | DLM |  |  |  |
| Orientation: Portrait                                                                                                    |     |  |  |  |
| Scan AH_C5DB<br>Help<br>AHlinh<br>a PICr Cancel pp<br>Lynx lines apport<br>and more help and documentation regarding<br>AHlink, go to http://www.ccsinfo.com/ezapp<br>Application and its contents are copyright ©<br>2018 Custom Computer Services, Inc. (http://<br>www.ccsinfo.com/) and Arthur Holm (http://<br>www.csinfo.com/) |     |  |  |  |

After selecting the AH device, the first page will upload on your screen. This page is used for the basic installation setup

If your AH device does not appear on the screen, the AHLink signal might no longer be active.

The AHLink name always begins with the characters "AH" followed by the four last MAC AHLink address. You must select the AH device.

| 📲 movistar 🗢 | 18:37   | * 78% 🔳 |
|--------------|---------|---------|
|              |         |         |
|              |         |         |
|              |         |         |
|              |         |         |
|              | Loading |         |
|              | 34.15%  |         |
|              |         |         |
|              |         |         |
|              |         |         |
|              |         |         |
|              |         |         |

| 16:59 🖻 🛛   |                     |       | Sal 🕯      |
|-------------|---------------------|-------|------------|
| D2 TILT C   | DA (577             | FW202 | _3)        |
| Serial:     | 00000000            | 00    |            |
| Ver: :      | 2.11                |       |            |
| Cover:      | D.3                 |       |            |
| Control     |                     |       |            |
| COV<br>OPEN | COV<br>CLOS<br>E    | UP    | DOW<br>N   |
| DISP        | ON                  |       | OFF        |
| DVIA        | DV                  | '11   | DVI2       |
| BACKL       | -                   |       | • 80       |
| CONTR       |                     | •     | 50         |
| BRIGH       |                     | •     | 50         |
|             | SAVE V              | ALUES |            |
| <b>S1</b>   | <b>5</b> 2 <b>S</b> | 3 S4  | <b>S</b> 5 |
| AHnet Add   | iress               | 1     |            |
| Position:   | 1                   | 0     |            |
| Cover Pos   | ition:              | 30    |            |
| PASSWOR     | D:                  | 0     |            |
|             | TALK                | RIGHT |            |
|             | HDMI                | LEFT  |            |
|             | CAM                 | ERA   |            |

Unit's serial number Screen controller firmware version Cover controller firmware version

Movements control (Cover & Screen)

Turns display ON or OFF

Input source selection

Backlight adjustments

Contrast adjustments

Brightness adjustments

Save screen settings values

Sensor status information

AHNet address setting Screen position information Cover position information Access to factory's settings TALK control page access HDMI retractable control page access HDSDI camera control page access

### TILT CONTROL

Use the screen up control button when the screen is in its working position (up), to adjust the position angle of the camera.

Screen tilt (Camera) adjustment button: Press the screen up control button to control the screen tilt's angle. Permanent press this button to tilt up the monitor up to 20° of inclination. Release the button when the monitor is at the desired angle.

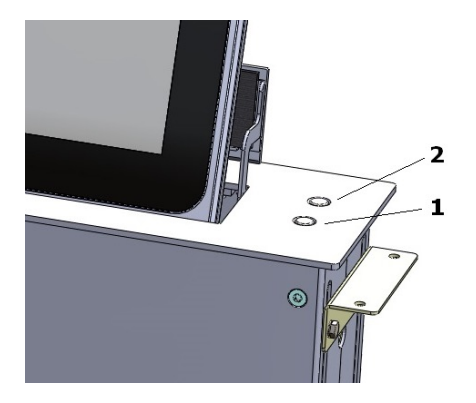

Permanently press the control button number 2. The screen will move from 110° to 90°, and from 90° to 110° cyclically. Release the control button when the screen is at the desired angle to stop its movement

#### TILT MODE

During the up movement of the screen, there are three tilt modes when the screen is positioned on top

TILT TO 110: The screen tilts to 110° (maximum tilt). This is the factory mode

NO TILT: The screen remains at 90°

**TILT TIME:** The screen tilts until a configured period of time. The period of time is in 100mS steps. The tilt angle will depend on the period of time and the tilt to 110° speed configuration

Use the AHLink APP to configure the desired tilt mode

## TILT CONTROL

Use "4006" password AHLink APP, to access to unit settings

| 9:59 🖸    |           | चि <sub>र म</sub> । |   |
|-----------|-----------|---------------------|---|
| D2 TILT D | A (577FW  | 202_3)              |   |
| Serial: 0 | 000000000 |                     |   |
| Ver: 2    | .9        |                     |   |
| Control   |           |                     |   |
| ΜΟΥ       | UP        | DOWN                |   |
| DISP      | ON        | OFF                 |   |
| DVIA      | DVI1      | DVI2                |   |
| BACKL     |           |                     |   |
| CONTR     |           | • 57                |   |
| BRIGH     | •         |                     |   |
|           | SAVE VALU | ES                  |   |
| S1 S      | 2 S3      | S4 S5               |   |
| AHnet Add | ess 1     |                     |   |
| Position: | 0         |                     |   |
| PASSWORD  | ): O      |                     | < |
|           | CAMERA    |                     |   |

On "Tilt Mode" configure the desired tilt mode:

110DEG: The screen tilts to maximum position (110°)

NO TILT: The screen remains at 90°

**TIME:** The screen tilt movement is active during a configurable periode of time

You have to configure the "Tilt Time x 100mS" parameter, in case to configure "TIME" on tilt mode

| D2 TILT DA (577FW202_3) |                |  |  |
|-------------------------|----------------|--|--|
| AUTO ADJUST             |                |  |  |
| UP Fast Speed           | 80             |  |  |
| UP Slow Speed           | 58             |  |  |
| DOWN Fast Speed         | 70             |  |  |
| DOWN Slow Speed         | 40             |  |  |
| UP Fast Protection      | 43             |  |  |
| UP Slow Protection      | 57             |  |  |
| DOWN Fast Protecti      | on 29          |  |  |
| DOWN Slow Protect       | ion 43         |  |  |
| Down Position           | 44             |  |  |
| Threshold 1             | 10             |  |  |
| Threshold 2             | 10             |  |  |
| Retro Steps Proteci     | on 4           |  |  |
| Park Time x100mS        | 20             |  |  |
| TILT to 90 Speed        | 30             |  |  |
| TILT to 110 Speed       | 20             |  |  |
| Tilt Mode               | 110DE 🖌        |  |  |
| Tilt Time x100mS        | 0              |  |  |
| BEEP                    | ON 🖌           |  |  |
| HDSDI Camera            | ON 🖌           |  |  |
| UP<br>ENGINE            | DOWN<br>ENGINE |  |  |
| TILT<br>90              | TILT<br>110    |  |  |
| BACK                    |                |  |  |

50

Use AHLink APP to access to camera on screen menu settings, to configure the HDSDI camera. Press on "CAMERA" button to access to HDSDI camera control settings

| 9:59 🖻    |               | <b>R</b> eal <b>i</b> |   |
|-----------|---------------|-----------------------|---|
| D2 TILT I | DA (577FW2    | 202_3)                |   |
| Serial:   | 0000000000    |                       |   |
| Ver:      | 2.9           |                       |   |
| Control   |               |                       |   |
| ΜΟΥ       | UP            | DOWN                  |   |
| DISP      | ON            | OFF                   |   |
| DVIA      | VIA DVI1 DVI2 |                       |   |
| BACKL     |               |                       |   |
| CONTR     |               | 57                    |   |
| BRIGH     |               | 33                    |   |
|           | SAVE VALUE    | S                     |   |
| <b>S1</b> | s2 S3         | <b>S</b> 4 <b>S</b> 5 |   |
| AHnet Add | dress 1       |                       |   |
| Position: | 0             |                       |   |
| PASSWOR   | <b>D:</b> 10  |                       |   |
|           | CAMERA        |                       | < |

Pressing MENU, use the HDSDI camera output signal below the monitor, to see the on screen menu and access to camera configuration

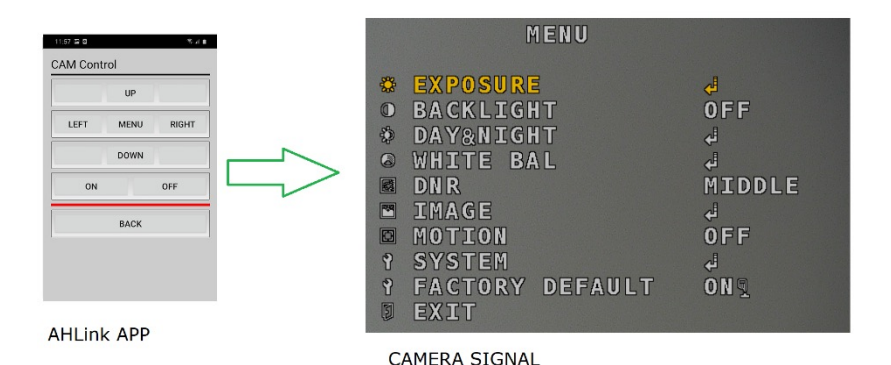

Use the joystick AHLink APP buttons to set-up the camera properties. The setup menu of the camera includes:

| SETUP MENU | SUB MENU 1 | SUB MENU 2 | SUB MENU 3    | VALUE                                                                                                    |
|------------|------------|------------|---------------|----------------------------------------------------------------------------------------------------|
|            | BRIGHTNESS |            |               | 0 ~ 20 ( <b>10</b> )                                                                                       |
|            | SHUTTER    | AUTO       |               | NORMAL/DEBLUR                                                                                              |
| EXPOSURE   |            | MANUAL     |               | NTSC : 1/30,60,120,250,500,1K,2K,4K,8K,15K,30K<br>PAL : 1/25,50,100,200,400,800,1.6K,3.2K,6.4K,12.8K,25.6K |
|            |            | FLICKER.   |               |                                                                                                    |
|            | SENS-UP    |            |               | OFF/ X2/ X4/ X8 / X16 / X32                                                                                |
|            | AGC        |            |               | 0 ~ 10 <b>(8)</b>                                                                                          |
|            | OFF        |            |               |                                                                                                    |
|            |            | LEVEL      |               | 0 ~ 20 <b>(10)</b>                                                                                         |
|            | HLC        | COLOR      |               | BLK,WHT,YEL,CYN,GRN,MAG,RED,BLU                                                                            |
| DACKINCUT  |            | H-POS      |               | 0 ~ 20 <b>(6)</b>                                                                                          |
| BACKLIGHT  |            | V-POS      |               | 0 ~ 20 <b>(5)</b>                                                                                          |
|            | BLC        | H-SIZE     |               | 0 ~ 20 (7)                                                                                                 |
|            |            | V-SIZE     |               | 0 ~ 20 (7)                                                                                                 |
|            | WDR        | WEIGHT     |               | LOW/ MIDDLE/ HIGH                                                                                          |
|            |            | D≻N THRES  |               | 0(bright) ~ 20(dark) (13)                                                                                  |
|            | AUTO       | N>D THRES  |               | 0(bright) ~ 20(dark) (7)                                                                                   |
|            |            | DELAY      |               | 0 ~ 9sec, 10sec, 15sec (0 Sec)                                                                             |
| DAY&NIGHT  |            | BURST      |               | OFF/ON                                                                                                    |
| CC         | COLOR      |            |               |                                                                                                    |
|            | B&W        | BURST      |               | OFF/ON                                                                                                    |
|            |            | AUTO       |               |                                                                                                    |
|            |            | AUTOext    |               |                                                                                                    |
|            | A\A/R      | PRESET     |               | Press ENTER key                                                                                            |
| WHITE BAL  | AWD        |            | C-TEMP.       | 3000K/ <b>5000K</b> / 8000K                                                                                |
|            |            | MANUAL     | R-GAIN        | 0 ~ 20 <b>(10)</b>                                                                                         |
|            |            |            | B-GAIN        | 0 ~ 20 <b>(10)</b>                                                                                         |
|            | COLOR GAIN |            |               | 0 ~ 20 <b>(10)</b>                                                                                         |
| DNR        |            |            |               | OFF/ LOW/ MIDDLE/ HIGH                                                                                     |
|            | SHARPNESS  |            |               | 0 ~ 10 <b>(8)</b>                                                                                          |
|            | GAMMA      |            |               | 0.45/ 0.55/ 0.65/ 0.75                                                                                     |
|            | MIRROR     |            |               | OFF/ON                                                                                                    |
|            | FLIP       |            |               | OFF/ON                                                                                                    |
|            | D-ZOOM     |            |               | 1.0X~16.0X (1.0X)                                                                                          |
| IMAGE      | ACE        |            |               | OFF/LOW/ MIDDLE/ HIGH                                                                                      |
|            |            | OFF        |               |                                                                                                    |
|            | DEFOG      | ON         | MODE          | AUTO/MANUAL                                                                                                |
|            |            |            | LEVEL         | LOW/ MIDDLE/ HIGH                                                                                          |
|            | CHADING    | OFF        |               |                                                                                                    |
| SHADING    | ON         | WEIGHT     | 0~100% (100%) |                                                                                                    |

| SETUP MENU      | SUB MENU 1 | SUB MENU 2     | SUB MENU 3     | VALUE                                                                         |
|-----------------|------------|----------------|----------------|-------------------------------------------------------------------------------|
|                 |            |                | OFF/ON         |                                                                               |
|                 |            |                | ZONE NUM       | 0~15                                                                          |
|                 |            |                | ZONE DISP      | OFF/ON                                                                        |
|                 |            |                | H-POS          | 0~60                                                                          |
|                 |            |                | V-POS          | 0~34                                                                          |
|                 |            | BOX            | H-SIZE         | 0~60                                                                          |
|                 |            |                | V-SIZE         | 0~34                                                                          |
|                 |            |                | Y LEVEL        | 0~20                                                                          |
|                 |            |                | CB LEVEL       | 0~20                                                                          |
|                 |            |                | CR LEVEL       | 0~20                                                                          |
| IMAGE           | PRIVACY    |                | TRANS          | 0~3                                                                           |
|                 |            |                | OFF/ON         |                                                                               |
|                 |            |                | ZONE NUM       | 0~7                                                                           |
|                 |            |                | ZONE DISP      | OFF/ON                                                                        |
|                 |            |                | POS0-X ~POS3-X | 0~120                                                                         |
|                 |            | POLYGON        | POS0-Y~POS3-Y  | 0~68                                                                          |
|                 |            |                | Y LEVEL        | 0~20                                                                          |
|                 |            |                | CB LEVEL       | 0~20                                                                          |
|                 |            |                | CR LEVEL       | 0~20                                                                          |
|                 |            |                | TRANS          | 0~3                                                                           |
|                 | OFF        |                |                |                                                                               |
|                 |            |                | WINDOW USE     | 0~3                                                                           |
|                 | ON         | DET WINDOW     | WINDOW ZONE    | OFF/ON                                                                        |
|                 |            |                | DET H-POS      | 0~60                                                                          |
|                 |            |                | DET V-POS      | 0~34                                                                          |
| MOTION          |            |                | DET H-SIZE     | 0~60                                                                          |
|                 |            |                | DET V-SIZE     | 0~34                                                                          |
|                 |            | SENSITIVITY    |                | 0~10 (5)                                                                      |
|                 |            | MOTION OSD     |                | OFF/ON                                                                        |
|                 |            | TEXT ALARM     |                | OFF/ON                                                                        |
|                 |            | CAM ID         |                | 0 ~ 255 (1)                                                                   |
|                 | COMM       | BAUDRATE       |                | 2400,4800,9600,57600,115200                                                   |
|                 |            | CAM ID DISPLAY |                | OFF/ON                                                                        |
|                 |            |                | HD-SDI         | 1080_30p(25p), 720_30p(25p), 720_60p(50p), 1080_60i(<br>50i)                  |
|                 |            | FRAME RATE     | EX-SDI         | 1080_30p(25p), 720_30p(25p), 720_60p(50p),<br>1080_60i(50i),<br>1080_60p(50p) |
|                 |            | FREQ           |                | 50Hz(PAL) / 60Hz(NTSC)                                                        |
| 0.0777          | OUTPUT     | SDI MODE       |                | HD-SDI / EX-SDI                                                               |
| SYSTEM          |            |                | EX-SDI         | 135M(V2.0) / 135M+(V2.1) / 270M(V1.0)                                         |
|                 |            | SDI OUT MODE   | HD-SDI         | Fixed [1.5G]                                                                  |
|                 |            |                | 1080p60(50)    | Fixed [270M]                                                                  |
|                 |            | ANALOG MODE    |                | OFF / CVBS / HD_T / HD_C / HD_A                                               |
|                 |            | CVBS OUT MODE  |                | CUT / FULL                                                                    |
|                 | LANGUAGE   |                |                | ENG/ CHINESE/ CHINESE(S)/ JAPANESE/ KOR                                       |
|                 |            | OFF            |                |                                                                               |
|                 | CAM TITLE  | RIGHT UP       |                | 0 ~ 9, A ~ Z, blank                                                           |
|                 |            | LEFT DOWN      |                | 0 ~ 9, A ~ Z, blank                                                           |
| FACTORY DEFAULT |            |                |                | Reset to factory setting                                                      |
| EXIT            |            |                |                | Exit SETUP menu                                                               |

### **HDSDI CAMERA SPECIFICATIONS**

| Angle of View     | 82°(D), 69°(H), 39°(V)                                                                                        |
|-------------------|----------------------------------------------------------------------------------------------------|
| Lens (Mount)      | Board type (M12)                                                                                              |
| Lens              | Pinhole f=4.3mm Super-cone type, F2.0                                                                         |
| Video Out 2 (BNC) | Analog CVBS or AHD, TVI, CVI<br>AHD, TVI and CVI: 1080p@25/30 / Analog CVBS: D1                               |
| Video Out 1 (BNC) | HD-SDI: 1080p25/30, 720p25/30, 720p50/60, 1080i50/60<br>EX-SDI: 1080p25/30/50/60, 720p25/30/50/60, 1080i50/60 |
| No. of IRED       | N/A                                                                                                    |
| Min. Illumination | 0.01Lux(F2.5 - 30IRE), 0.0003Lux(DSS on)                                                                      |
| Active Pixels     | 2.12MP [1,937(H)x1,097(V)]                                                                                    |
| Total Pixels      | 2.16MP [1,945(H)x1,109(V)]                                                                                    |
| Sync. System      | Internal                                                                                                    |
| Scanning System   | Progressive Scan (16:9)                                                                                       |
| Pickup Device     | 1/2.8" (D-6.46mm) 2.12M Sony CMOS Sensor                                                                      |
| Signal System     | HD-SDI (Serial Data Interface) or EX-SDI                                                                      |

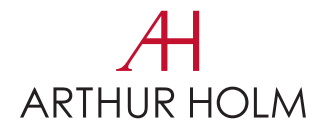

**Patents** P27178ITEP P27178RUPC MU17180ES00 P27178USPC MU17301ES00 MU17322ES00 P27284DEEP P27284EPPC MU17413ES00 MU17445ES00 P27284ESEP MU17854ES00 P27284GBEP MU17868DEPC P27284RUPC MU17868RUPC P27284USPC P27715ESEP P24821DEEP P24821ESEP P28089DEEP P28089ESEP P24821GBEP P24821USPC P28089ITEP P28089USPC P27178DEEP P27178EPDV01 P28090EP00 P27178EPPC P31160ESES P27178ESEP P31160PCES

# Albiral Display Solutions

Fàtima 25, Sant Hipòlit de Voltregà 08512 Barcelona – Spain tel: +34 93 850 23 76 / 23 83 fax: +34 93 850 25 50 / 23 72 web: www.arthurholm.com e-mail: marketing@arthurholm.com